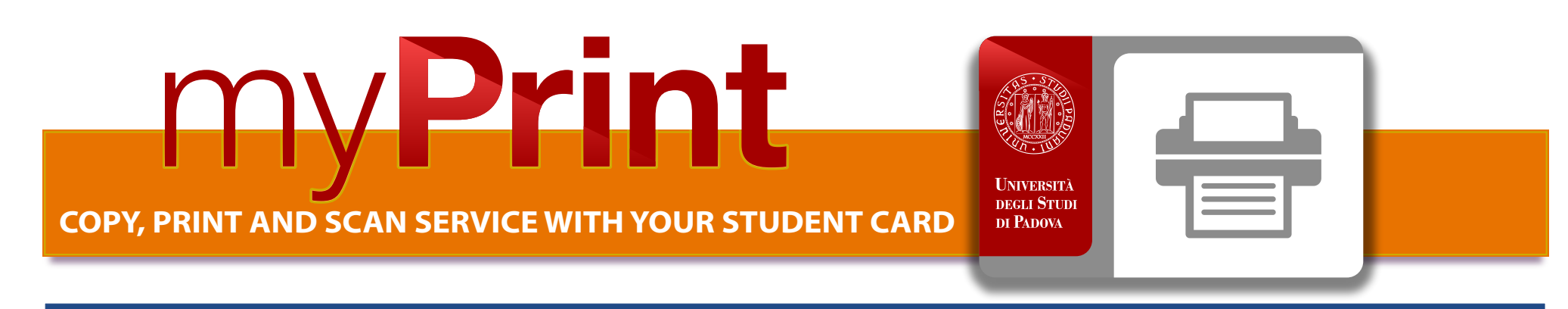

#### IN ADDITION TO THESE SERVICES, TUTORIALS ON YOUTUBE WHICH ARE DIVIDED INTO INDIVIDUAL ACTIVITIES ARE ALSO AVAILABLE:

MyPrint UNIPD - REGISTRATION

MyPrint UNIPD - PHOTOCOPY

MyPrint UNIPD - Print from WEB

MyPrint UNIPD - RECHARGE YOUR CARD

MyPrint UNIPD - SCAN

MyPrint UNIPD - Print from E-MAIL

### REGISTRATION

### Visit the website unipd.albamyprint.it

1 Click the link "Create Account", insert your e-mail address and choose a password.

The password must be at least 6 characters long and include at least one capital letter and one number.

Write it down as you will need it again.

- 2 You will receive an activation e-mail. Follow the instructions contained in the email. If you have not received your email within a few minutes, check the Spam folder.
- 3 Activate the account by clicking the registration link and you will receive a second e-mail. This will contain your Personal User ID (8-digit numeric code).

If this second email does not arrive, visit your myPrint page and click "My profile" and "Edit User ID" to receive a new link or contact 392 92 99 095

- 4 Press your student card to the copier reader. The following message will appear on the display: "Card not recognized. Log in to register the card". In the orange box below write your User ID with the numeric keypad, then confirm the file with the green button and send it to the printer via "WebPrint" (or by touching the "Login" item on the display).
- 5 Registration is completed. From now on you will be recognized by each Ricoh copier. All that is required is that you press your student card on the copier reader without having to rewrite your User ID.

## TOPPING UP YOUT STUDENT CARD

Once you associate your My Print account with your badge, you can top up your credit.

- From the top-up machine in the library: Press your badge in front of the reader of the top-up machine. The screen will show the credit on your MyPrint account. Enter the amount you want to top up. Tap "Transfer to account" on the screen to tranfer the credit to your MyPrint account: your updated credit will appear on the display. The credit is available to use immediately.
- On the website with your credit card or via paypal
- In the copy shop at the university: Palazzo Maldura - Piazzetta Gianfranco Folena 1 Library of Political Sciences - Via del Santo 28 Psychology Library - 5th floor Via Venezia 12

Press the first key at the top left of the display (the icon that shows a sheet of paper with its corner bent over).

# PRINTING

COPY

Press "Follow you" on the touchscreen to find the files to print. There are 4 different print modes to choose from:

- You can access your account on myPrint website, select the file and send it to the printer via "WebPrint".
- You can send the file to print to padova@albamyprint.it. The e-mail to be used for sending the file must be the one that was used when registering on MyPrint.

### SCAN

Press "scan to me" on the display screen. The scan will be sent to the email address used for registration after pressing the delete key.

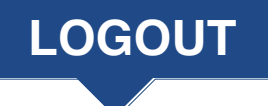

#### ONCE YOU HAVE FINISHED, ALWAYS TERMINATE THE SESSION

by pressing "Logout" and "OK" on the touchscreen, or by passing your card in front of the reader and clicking "OK." Otherwise the printer will continue to be connected to your account for the next minute and the next user may be able to use the printer with your credit.

## **PRICES (self-service)**

| Photo re | production is allowed in accordance |
|----------|-------------------------------------|
| with t   | he rules on copyright protection    |

| COIL BINDING                      | € 1,50/3,00 |
|-----------------------------------|-------------|
| THESIS BINDING IN CARDBOARD       | € 4,00      |
| THESIS RELIEF IN SOFT LEATHER     | € 8,00      |
| THESIS BINDING IN HARD LEATHER    | € 12,90     |
| ADDITIONAL SERVICES IN COPY SHOP  |             |
|                                   | ÷ 0,02      |
| Color soon                        | £ 0.02      |
| Black and white scan              | € 0,01      |
| Colour A3 print and copy € 0,50   | € 0,50      |
| Black and white A3 print and copy | € 0,08      |
| Colour A4 print and copy          | € 0,25      |
| Black and white A4 print and copy | € 0,04      |

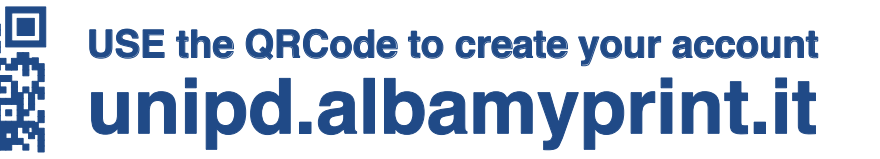

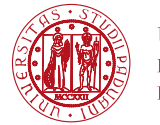

Università degli Studi di Padova

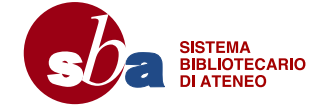